## **SOUTH BURNETT**

## **DISASTER DASHBOARD**

## "Opt In" to receive weather warnings and emergency news BETTER INFORMED IS BETTER PREPARED

## OPT-IN NOTIFICATION STEP BY STEP INSTRUCTIONS

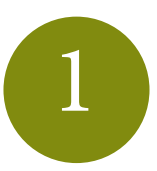

Step One: Agree to website disclaimer and accept the privacy policy. Go to Council's Disaster Dashboard at https://dashboard.southburnett.qld.gov.au/ and select "Opt-In Notifications".

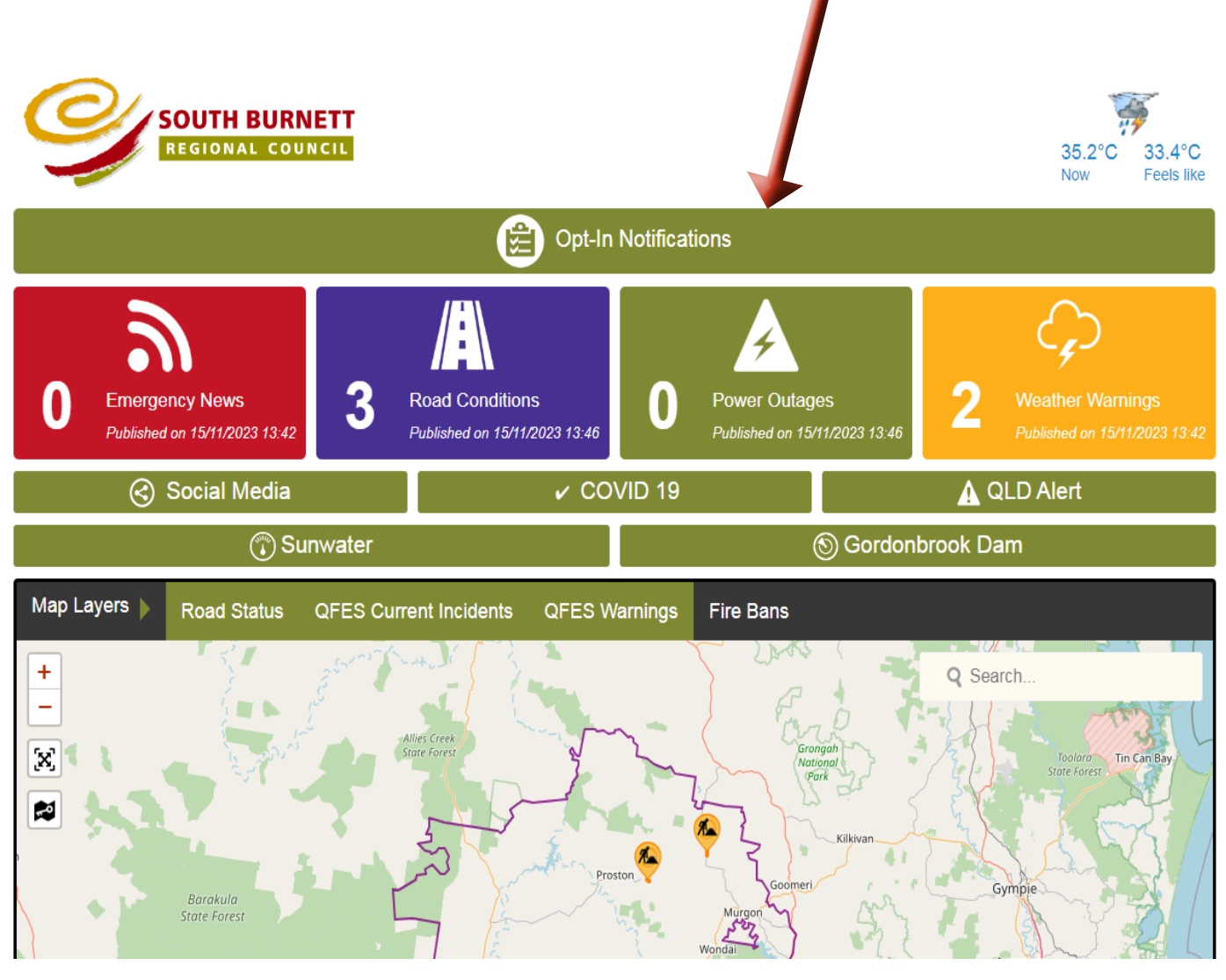

2

Step Two: Select "**Register**" and complete the required information, once completed select "**Sign up**".

|                                                   | Opt-in Notifications                                                        |                                                                                            | ×    |                                               |
|---------------------------------------------------|-----------------------------------------------------------------------------|--------------------------------------------------------------------------------------------|------|-----------------------------------------------|
| REGIONAL COU                                      | Sign in                                                                     | Register                                                                                   |      | 35.2°C 33.4°C<br>Now Feels like               |
|                                                   | Once you click Sign Up<br>confirm your account. I<br>your Spam/Junk folder. | ) you will receive an email asking you to<br>f you do not receive this email, please check |      | $\frown$                                      |
| 0 Emergency News<br>Published on 15/11/2023 13:42 | Email*<br>Password*                                                         | Email                                                                                      | 2    |                                               |
| 🕑 Social Media                                    | Confirm Password*                                                           | Retype Password                                                                            | A    | QLD Alert                                     |
| 🕄 Su                                              | Full Name*                                                                  | Name                                                                                       | rook | Dam                                           |
| Map Layers Road Status                            | Mobile Number*                                                              | Mobile Number<br>Verification required @                                                   |      |                                               |
| +                                                 | Enter your<br>Residential Address*                                          | Enter a location                                                                           | Q    | Search<br>Tooloro Tin Can Bay<br>State Forest |

3

Step Three: Verify your phone number by entering the code that has been sent to your phone and select "**Verify**" An email will be sent to you, click the link in the email to verify your email address.

| SOUTH BUR<br>REGIONAL CO   | Verify mobile phone number                                                                                    | ×      | 35.2°          |
|----------------------------|----------------------------------------------------------------------------------------------------|--------|----------------|
| _                          | An activation email has been sent to you. Please follow the link in the email to activate your account.       | ×      | Now            |
| nergency News              | A security code has been sent to your phone number. Please enter it to verify you phone number.   Verify Code | ur     | 2 Weather Wa   |
| lished on 15/11/2023 13:42 | venty 🗸                                                                                                    |        | Published on 1 |
| 🛞 Sı                       | unwater 🛞 G                                                                                                   | Gordon | prook Dam      |

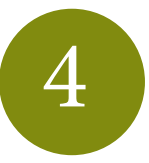

Step Four: Once you have verified your email and phone number, sign in to the Disaster Dashboard.

|                                                                   | Opt-in Notifications                |                                                                                                    | ×                                                                             |
|-------------------------------------------------------------------|-------------------------------------|----------------------------------------------------------------------------------------------------|-------------------------------------------------------------------------------|
| REGIONAL COU                                                      | Sign in                             | Register                                                                                              | 35.2°C 33.4°C<br>Now Feels like                                               |
| 0 Emergency News<br>Published on 15/11/2023 13:42<br>Social Media | Email E<br>Ple<br>Password F<br>Ple | Email<br>ease enter email.<br>Password<br>ease enter password.<br>Forgot your password?<br>Sign in +) | 2 Weather Warnings<br>Published on 15/11/2023 13:42<br>QLD Alert<br>prook Dam |
| Map Layers Road Status                                            | QFES Current Incidents              | QFES Warnings Fire Bans                                                                               |                                                                               |
| +                                                                 | 35 million and a fill               |                                                                                                    | Q Search                                                                      |

Step Five: Select your region and preferred notification method by either email or SMS and select "**Save Changes**". You can update your preferences in the dashboard at any time.

SMS notifications will be from SBRC Alerts

5

A location for the weather warnings service must be selected. This can be a specific suburb or 'Select All'.

Notes:

- 1. Weather warning subscription option notification emails are sent only if the Bureau of Meteorology ('BoM') issues a weather warning for the suburb or Council's area. Visit the BoM's website for further information regarding weather warnings.
- The notification service does not replicate or replace the EA. The EA is a national telephone based emergency warning system used by emergency services that send messages (SMS and voice), irrespective if users have subscribed to this opt-in service.
  SMS notifications, if enabled, rely on independent telecommunication networks, which require power to operate. Emergencies can cause power outages and system failures, and notifications may not send or be delayed to NBN services.
- 3. SMS notifications, if enabled, rely on independent telecommunication networks, which require power to operate. Emergencies can cause power outages and system failures, and notifications may not send or be delayed to NBN services and telecommunication networks. Ensure you have a battery powered radio or a powerpack charger for your mobile phone (if you have one) for back-up to receive communications in emergency or disaster situations.
- 4. To change notification subscription details (name, mobile number or password), go to the your profile page.
- 5. The email address used to register the account cannot be changed you will need to create a new account if you have changed your email address 6. To unsubscribe to this service, at the bottom of this page, select 'Unsubscribe All' and confirm.

Thank you for choosing Council's opt-in service for the Disaster Dashboard website dashboard southburnett gld gov au

Contact Council on email at info@sbrc.gld.gov.au or 07 4189 9100 for further information or assistance.

Subscription

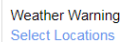

Please select a location to receive alerts. If no location is selected, you will receive all alerts for Queensland.
 Selected Locations: South Burnett

Emergency News

Save Changes

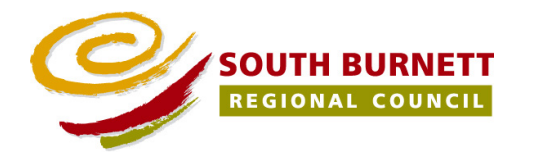

Visit the Disaster Dashboard at https://dashboard.southburnett.qld.gov.au/

SMS

Email